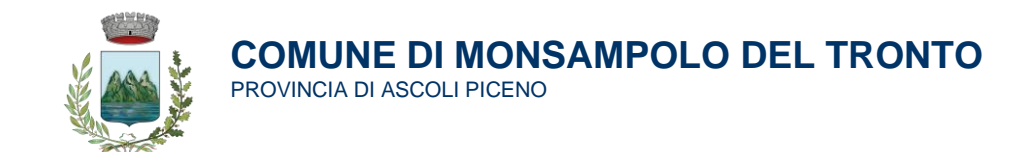

# **PLANETSCHOOL**

Iscrizione e guida all'utilizzo

Capitoli:

- 1. Registrazione "Nuovo Utente" (genitore e/o chi esercita la responsabilità genitoriale)
- 2. Iscrizione OnLine ai servizi
  - 2.1 Registrazione "Nuovo Studente"
  - 2.2 Iscrizione OnLine ai servizi
- 3. Pagamento servizi con PagoPa

### CAPITOLO 1 - Registrazione "Nuovo Utente" (genitore e/o chi esercita la responsabilità genitoriale)

Per effettuare la registrazione di un nuovo utente aprire il link indicato di seguito: https://www.apservice.it/psmonsampolo/insLogin.aspx?ReturnUrl=%2fpsmonsampolo%2findex.aspx

Nella pagina login al servizio sarà possibile registrarsi cliccando sulla dicitura in basso a sinistra "Registrati" (Fig. 1)

| Fig. 1 | Plane<br>Monsar<br>del | tSchool<br>5.0.1.11  |
|--------|------------------------|----------------------|
|        | Accesso al sistema -   | Comune di Monsampolo |
|        | Utente:*               | \$                   |
|        | Password:*             | ⊘ የ                  |
| _      | sp:d                   | LOGIN                |
|        | registrati   pass      | word dimenticata?    |

Nella pagina successiva compilare tutti i campi richiesti e cliccare sul tasto "Registrati" (Fig. 2)

| Fig. 2 |                   | Plan                                   | <b>et</b> School         |                       |
|--------|-------------------|----------------------------------------|--------------------------|-----------------------|
|        |                   | Monsi<br>d                             | el Tronto                | 5.0.1.11              |
|        |                   | Registrazione utent                    | e - Comune di Monsampolo |                       |
|        | Utente:•          | mariobianchi                           |                          |                       |
|        |                   | Il nome utente non può contenere spazi |                          |                       |
|        | Password:•        |                                        | Ripeti password:•        |                       |
|        | Nome completo:•   | Mario Bianchi                          |                          |                       |
|        |                   | ES: Mario Rossi                        |                          |                       |
|        | Indirizzo email:• | mario.bianchi@mail.it                  | Ripeti indirizzo email:• | mario.bianchi@mail.it |
|        |                   |                                        |                          | REGISTRATI            |
|        |                   | pag                                    | ina di login             |                       |

A conferma dell'avvenuta registrazione verrà visualizzato il messaggio di fig. 3

| Fig. 3 | PlanetSchool                                                       |  |
|--------|--------------------------------------------------------------------|--|
|        | Monsampolo de Trons                                                |  |
|        | Registrazione utente - Comune di Monsampolo                        |  |
|        | $\bigcirc$                                                         |  |
|        | Registrazione effettuata. Inserire i dati per effettuare il LOGIN. |  |
|        | ox                                                                 |  |
|        |                                                                    |  |
|        | REGISTRATI                                                         |  |

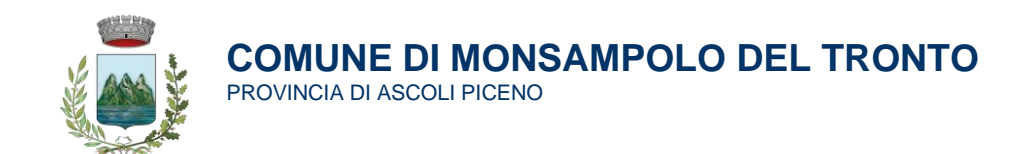

#### CAPITOLO 2 - Iscrizione OnLine ai servizi

| Procedere all'iscrizione ai servizi cliccando sul pulsante "Iscrizione Online" (fig. 4) |                |          |   |  |  |  |           |                    |     |        |   |  |      |   |        |
|-----------------------------------------------------------------------------------------|----------------|----------|---|--|--|--|-----------|--------------------|-----|--------|---|--|------|---|--------|
| Fig. 4                                                                                  |                |          | _ |  |  |  |           |                    |     |        | • |  | •    | 2 | 7      |
| T raine                                                                                 |                | 4 8      | 8 |  |  |  | RIEPILOGO | PER SERVIZIO       |     |        |   |  |      |   |        |
| Servizi                                                                                 | 1              | Servizio |   |  |  |  |           |                    |     | Prezzo |   |  | Sald | 0 |        |
| Pagamenti                                                                               | >              |          |   |  |  |  | Nessun    | lato da visualizzi | are |        |   |  |      |   |        |
| 🗱 Gestione                                                                              | >              |          |   |  |  |  |           |                    |     |        |   |  |      |   | 0,00 € |
| Documenti                                                                               | >              |          |   |  |  |  |           |                    |     |        |   |  |      |   |        |
| Contatti                                                                                |                |          |   |  |  |  |           |                    |     |        |   |  |      |   |        |
| 1 Info                                                                                  |                |          |   |  |  |  |           |                    |     |        |   |  |      |   |        |
| LogOut                                                                                  |                |          |   |  |  |  |           |                    |     |        |   |  |      |   |        |
|                                                                                         |                | 1        |   |  |  |  |           |                    |     |        |   |  |      |   |        |
| Iscrizione online                                                                       | crizone online | n 🔨      |   |  |  |  |           |                    |     |        |   |  |      |   |        |
|                                                                                         |                |          |   |  |  |  |           |                    |     |        |   |  |      |   |        |
|                                                                                         |                |          |   |  |  |  |           |                    |     |        |   |  |      |   |        |
|                                                                                         |                |          |   |  |  |  |           |                    |     |        |   |  |      |   |        |

Nel modulo visualizzato si dovranno inserire i dati richiesti (fig. 5):

- Tipo Servizio
- Anno scolastico di riferimento
- Codice fiscale dello studente

Cliccare sul pulsante "AVANTI" per proseguire.

| = DianetSchool    |   |               |                  |                                                                 |              |        |                                                        |        |         |       |   |        |
|-------------------|---|---------------|------------------|-----------------------------------------------------------------|--------------|--------|--------------------------------------------------------|--------|---------|-------|---|--------|
| Fig. 5            |   | al 💩          | Iscrizione on    | ine                                                             |              |        |                                                        | 0      |         |       |   |        |
| Servizi           | > | Servizio      | Servizio.*       | Trasporto                                                       | -            | Anno:* | 2022/2023                                              | •      |         | Saldo | , |        |
| Pagamenti         |   | BIANCHI ELISA | Codice fiscale:* | Seleziona il servizio a cui iscrivere lo st<br>BNCGRG15E45H769Q | udente       |        | Seleziona l'anno scolastico a cui inscrivere lo studer | fe     |         |       |   | =      |
| 🔆 Gestione        |   | Centro Es     |                  | Inserisci il codice fiscale dello studente                      | da lacrivere |        |                                                        |        | 10,00 € |       |   | 0,00 € |
| Documenti         |   |               |                  |                                                                 |              |        |                                                        |        |         |       |   | 0,00 € |
| Contatti          |   |               |                  |                                                                 |              |        |                                                        |        |         |       |   |        |
| <b>O</b> 140      |   |               |                  |                                                                 |              |        |                                                        |        |         |       |   |        |
| LogOut            |   |               |                  |                                                                 |              |        |                                                        |        |         |       |   |        |
| Iscrizione online |   |               |                  |                                                                 | _            |        |                                                        | AVANTI |         |       |   |        |
|                   |   |               |                  |                                                                 |              |        |                                                        |        |         |       |   |        |

Se lo studente è già presente nel database si può proseguire dal capitolo 2.2 Iscrizione OnLine ai servizi". Se il codice fiscale dello studente non è presente nel database verrà richiesto di inserire la nuova anagrafica, seguire le indicazioni del punto "2.1".

#### 2.1 Registrazione "Nuovo Studente"

Cliccare sul pulsante "OK" per proseguire. (fig. 6)

| = MassatSalaa     |            |                                                                     |  |       |   |        |
|-------------------|------------|---------------------------------------------------------------------|--|-------|---|--------|
| Fig. 6            | -a -0      | Iscrizione online O                                                 |  |       |   |        |
| III teres         | 3 Servizio | Servers* Teaporte • Avers* 2022/2023 •                              |  | Baldo | 0 |        |
| @ Pagament        |            | Cadoo South * 1840000155450400                                      |  |       |   | 77     |
| 🔅 Gentose         |            | Instance 2 control forces data particular de conserva               |  |       |   | 0,00 E |
| Document .        |            | 0                                                                   |  |       |   | 0.00 € |
| Contatti          |            | Codice flucale non presente. Cliccare su 'Ok' per inserire la nuova |  |       |   |        |
| <b>O</b> 100      |            | angunos.                                                            |  |       |   |        |
| if legter         |            |                                                                     |  |       |   |        |
| 🕜 territore entre |            | - CANA                                                              |  |       |   |        |

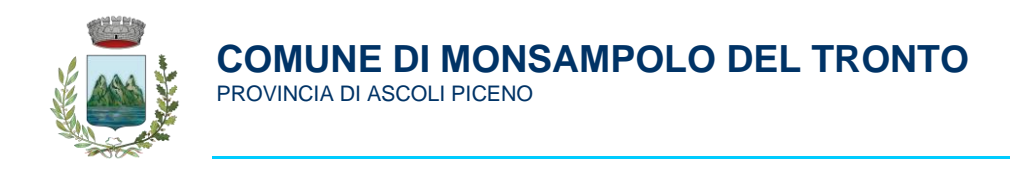

Nel modulo successivo sarà necessario confermare la lettura e comprensione della gestione dei dati personali. Cliccare sul pulsante "AVANTI" per proseguire. (fig. 7)

| Fig. 7            | ,                                                    |                                                                                                    | 2                     | iii | <u>8</u> - | 100        | 7 |
|-------------------|------------------------------------------------------|----------------------------------------------------------------------------------------------------|-----------------------|-----|------------|------------|---|
| <b>1 Ig. /</b>    |                                                      | Iscrizione online O                                                                                                    | e:<br>edvizza email * |     | 0          | elulare ** |   |
| III Service       |                                                      | PRIVACY                                                                                                    | schightaitz           |     |            |            |   |
| Papamenti         | )<br>+ Indirizzo erre<br>→ Telefonu celli            | INFORMATIVA TRATTAMENTO DEI DATI PERSONALI<br>Al sensi dell'art. 13 del Regolamento UE 2016/07/97 DDPFr, il Comune di Monsampolo dei Troito nella qualta' di Titolare dei trattamento, la informa<br>cher Eso del personal, ano trattati, una in forma carteca che con strumenti elettroici, per adempimenti relatri all'esopacione dei servizi di cu                                                                                                    |                       |     |            |            |   |
| 🔅 Gentione        | <ul> <li>Abbrevento el<br/>Per abbreve un</li> </ul> | all opgetto del modulo di exhivata ed il conferencento dei dati e dobligatorio. Il rifuto di forme gli stessi predude l'accesso ai estrica in ogni<br>momento la porto richedera Resconso, la rettifica il accondiziono (en ogginabale), la limitattore, de suo dati ni riferimento agli ati da 15 a 23<br>del CDSR: novolni enconne sectanos all'autorità: di controllin resmaterite art. 77 del CDSR il Basenosabila della vertenzone dei stati el Dott Cado. |                       |     |            |            |   |
| Decomeren.        | ATTENZIONE     Ecodice ident     Codice id eser      | Ho letto le condiziori e accetto il trattarvento dei mei dati personali                                                                                                    |                       |     |            |            |   |
| 🗃 Contacti        |                                                      |                                                                                                    |                       |     |            |            |   |
| <b>O</b> 1044     |                                                      |                                                                                                    |                       |     |            |            |   |
| E LogOut          |                                                      |                                                                                                    |                       |     |            |            |   |
|                   |                                                      | ▲ Indetra   Aureti                                                                                                    |                       |     |            |            |   |
| Incrizione online |                                                      |                                                                                                    |                       |     |            |            |   |

Nel modulo "1 – STUDENTE" compilare tutti i campi con i dati anagrafici dello studente, verificarne la congruenza e cliccare sul pulsante "AVANTI" per proseguire (fig. 8)

| Fig. 8            |                                      |                             |                       |   |                                 | outout                   |   | \$               | <b>E</b> - | 2           | 7 |
|-------------------|--------------------------------------|-----------------------------|-----------------------|---|---------------------------------|--------------------------|---|------------------|------------|-------------|---|
| 1 19.0            |                                      | Iscrizione online           |                       |   |                                 |                          | 0 | ndirizzo email * |            | ellulare ** |   |
| Servizi           | / ×                                  | 1 - STUDENTE                |                       |   |                                 |                          |   | anchi@mail.it    |            |             |   |
| Pagamenti         |                                      | Cognome:*                   | BIANCHI               |   | Nome:*                          | GIORGIA                  |   |                  |            |             |   |
|                   |                                      | Sesso:                      | F                     | * | Data di nascita:*               | 05/05/2015               | * |                  |            |             |   |
| Gestione          | Abbinamento ste<br>Per abbinare un r | Provincia di nascita:*      | AP                    | ٠ | Comune di nascita:*             | SAN BENEDETTO DEL TRONTO | × |                  |            |             |   |
| Documenti         | ATTENZIONEI                          |                             |                       |   | Codice fiscale.*                | BNCGRG15E45H769Q         |   |                  |            |             |   |
| _                 |                                      | Provincia di residenza:*    | AP                    | * | Comune di residenza:            | MONSAMPOLO DEL TRONTO    | ٣ |                  |            |             |   |
| Contatti          |                                      | Località di residenza:*     | MONSAMPOLO DEL TRONTO | ٣ | Indirizzo.*                     | VIA GALILEI, 5           |   |                  |            | 4           |   |
| O Info            |                                      | CAP.*                       | 63077                 |   | Telefono (1):                   |                          |   |                  |            |             |   |
|                   |                                      | Telefono (2):               |                       |   |                                 |                          |   |                  |            |             |   |
| LogOut            |                                      | Email (per comunicazioni):* | mario.bianchi@mail.it |   | Cellulare (per comunicazioni).* | 3331234567               |   |                  |            |             |   |
|                   |                                      | ✓ Indietro  Ava             | inti                  |   |                                 |                          |   |                  |            |             |   |
| Iscrizione online |                                      |                             |                       |   |                                 |                          |   |                  |            |             |   |

Nel modulo "2 – PADRE" compilare tutti i campi con i dati anagrafici del padre. Se non si desidera compilare questo modulo si può passare al modulo successivo cliccando su "AVANTI". Per le info relative a "INDIRIZZO PER COMUNICAZIONE" basterà cliccare sul pulsante in basso "COPIA INDIRIZZO DA DATI STUDENTE". (fig. 9)

Cliccare sul pulsante "AVANTI" per proseguire.

| PlanetSchool        |   |                                                    |                        |                          |   |                       |                               |        |               |     |          | 7      |
|---------------------|---|----------------------------------------------------|------------------------|--------------------------|---|-----------------------|-------------------------------|--------|---------------|-----|----------|--------|
| Fig. 9              | P |                                                    | Iscrizione online      |                          |   | energe el resur       | 1 A OLEOTO LITTUTE            | 0      |               | 2-1 | -dece #1 |        |
| Servizi             |   | × ×                                                | 2 - PADRE              |                          |   |                       |                               | — İ    | anchi@mail.it |     |          |        |
| Pagamenti           |   | t laduitta amai                                    | Cognome:*              | BIANCHI                  |   | Nome:*                | MARIO                         |        |               |     |          |        |
|                     |   | ** Telefono cellui                                 | Data di nascita:*      | 01/07/1981               | * |                       |                               |        |               |     |          |        |
| Gestione            |   | Abbinamento stu<br>Per abbinare un r               | Provincia di nascita:* | AP                       | * | Comune di nascita:*   | SAN BENEDETTO DEL TRONTO      |        |               |     |          |        |
| Documenti           |   | ATTENZIONEI<br>Il codice identif<br>Codice di esem | INDIRIZZO PER CO       | MUNICAZIONI              |   | Codice fiscale:*      | BNCMRA81L01H769J              | c      |               |     |          |        |
| Contatti            |   | Inserisci il codic                                 | Provincia di residenzi | e* AP                    | * | Comune di residenza:* | MONSAMPOLO DEL TRONTO         | •      |               |     | ACC      | SIUNGI |
| n Info              |   |                                                    | Telefono:*             | 3331234567               |   | Indirizzo.*           | VIA GALILEI, 5                |        |               |     |          |        |
| -                   |   |                                                    | CAP:*                  | 63077                    |   |                       |                               |        |               |     |          |        |
| LogOut              |   |                                                    | Indirizzo predefin     | ito per le comunicazioni |   |                       | 🔿 COPIA INDIRIZZO DA DATI STU | JDENTE |               |     |          |        |
|                     |   |                                                    |                        |                          |   |                       |                               | -      |               |     |          |        |
|                     |   |                                                    | Indietro               | Avanti                   |   |                       |                               |        |               |     |          |        |
| S Iscrizione online |   |                                                    |                        |                          |   |                       |                               | _      |               |     |          |        |

Nel modulo "3 – MADRE" compilare tutti i campi con i dati anagrafici della madre. Se non si desidera compilare questo modulo si può passare al successivo cliccando su "AVANTI". (fig. 10)

| ■ PlanetSchool    |          |                             |                           |   |                       |                               |        |  |       |   |        |
|-------------------|----------|-----------------------------|---------------------------|---|-----------------------|-------------------------------|--------|--|-------|---|--------|
| 🖌 Fig. 10         | al 🙃     | 8                           |                           |   |                       |                               |        |  |       |   |        |
|                   |          |                             |                           |   |                       |                               |        |  |       |   |        |
| Servizi           | Servizio | Iscrizione online           |                           |   |                       |                               | 0      |  | Salde | , |        |
| Pagamenti         |          | 3 - MADRE                   |                           |   |                       |                               | 1      |  |       |   | =      |
| Gestione          |          | Cognome:*                   | BIANCHI                   |   | Nome:*                | ROSA                          |        |  |       |   | 0,00 € |
|                   |          | Data di nascita:*           | 01/09/1980                | * |                       |                               |        |  |       |   | 0,00 € |
| Documenti         |          | Provincia di nascita:*      | AP                        | - | Comune di nascita.*   | SAN BENEDETTO DEL TRONTO      | •      |  |       |   |        |
| The Constanti     |          |                             |                           |   | Codice fiscale.*      | BNCRS080P41H769I              | C      |  |       |   |        |
| Contaito          |          | INDIRIZZO PER CO            | MUNICAZIONI               |   |                       |                               |        |  |       |   |        |
| () Info           |          | Provincia di residenzi      | AP                        | ٠ | Comune di residenza.* | MONSAMPOLO DEL TRONTO         | •      |  |       |   |        |
|                   |          | Telefono:*                  | 3337654321                |   | Indirizzo:*           | VIA GALILEI, 5                |        |  |       |   |        |
| 💼 LogOut          |          | CAP:*                       | 63077                     |   |                       |                               |        |  |       |   |        |
|                   |          | Indirizzo predefi           | nito per le comunicazioni |   |                       | 👌 COPIA INDIRIZZO DA DATI STU | IDENTE |  |       |   |        |
| Iscrizione online |          | d today                     | hard a                    |   |                       |                               |        |  |       |   |        |
|                   |          | <ul> <li>maletro</li> </ul> | Avanti                    |   |                       |                               |        |  |       |   |        |
|                   |          |                             |                           |   |                       |                               |        |  |       |   |        |

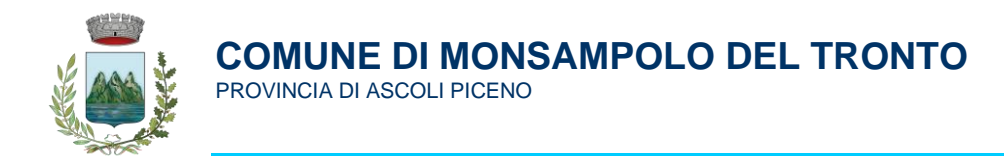

Nel modulo "4 – TUTORE" compilare tutti i campi con i dati anagrafici del tutore e/o di chi esercita la responsabilità genitoriale. Se non si desidera compilare questo modulo si può passare al successivo cliccando su "AVANTI". (fig. 11)

N.B. Sarà comunque necessario compilare almeno uno dei moduli 2, 3 o 4 e indicare l'indirizzo predefinito per le comunicazioni.

| 1  | <b>Fig. 11</b>    | al | ÷ 8                                |                                        |                                         |       |        |
|----|-------------------|----|------------------------------------|----------------------------------------|-----------------------------------------|-------|--------|
|    | 0                 |    |                                    |                                        |                                         |       |        |
| 1  | Servizi           |    | 5                                  |                                        |                                         | _     |        |
| 0  | Pagamenti :       |    | Iscrizione online                  |                                        |                                         | •     |        |
| *  | Gestione          |    | 4 - TUTORE                         |                                        | Nome:*                                  |       | 0,00 € |
| E  | Documenti :       |    | Data di nascita:*                  |                                        |                                         | - 188 |        |
| 12 | Contatti          |    | Provincia di nasoita:<br>Sesso:    |                                        | Comune di nasoita.*<br>Codice fiscale.* | · c   |        |
| 6  | Info              |    | INDIRIZZO PER O                    | COMUNICAZIONI                          |                                         | - 18  |        |
| n  |                   |    | Provincia di resider<br>Telefono:* | nza:                                   | Comune di residenza:* Indirizzo:*       | •     |        |
| Q  | Iscritione online |    | CAP.*                              | nfinito per le comunicazioni<br>Avanti | 😗 COP4A INDINIEZO BA DATI STUBINI       | •     |        |

Nel modulo "5 – ALTRO" si può indicare un codice IBAN a cui poter richiedere eventuali rimborsi e/o storni. (fig. 12)

| <b>D</b> . 10    |            |                       |         |       |        |
|------------------|------------|-----------------------|---------|-------|--------|
| <b>Fig. 12</b>   | at 🕀       | 8                     |         |       |        |
|                  |            | REPILOGO PER SERVIZIO |         |       |        |
| Servizi          | > Servizio | Iscrizione online O   |         | Saldo |        |
| () Pagamenti     |            | 5- ALTRO              |         |       | -      |
| Cestione         |            | bax                   | 10,00 € |       | 0,00 € |
|                  |            | Note:                 |         |       | 0,00 € |
| Documenti        |            |                       |         |       |        |
| 🖾 Contatti       |            |                       |         |       |        |
| <b>O</b> 100     |            |                       |         |       |        |
| LogOut           |            |                       |         |       |        |
|                  |            |                       |         |       |        |
| Charles and the  |            |                       |         |       |        |
| O nonzione onine |            | ✓ Indetro ► Avanti    |         |       |        |
|                  |            |                       |         |       |        |

Nel modulo "6 – SCUOLA" indicare il plesso scolastico, la classe da frequentare e la sezione. Cliccare sul pulsante "AVANTI" per proseguire. (fig. 13)

|    | <b>TI</b> 40      |          |                              |         |      |        |
|----|-------------------|----------|------------------------------|---------|------|--------|
| 1  | Fig. 13           | al ê     | 8                            |         |      |        |
|    |                   |          | REPILOGO PER SERVIZIO        |         |      |        |
| 18 | Servizi           | Servizio | Iscrizione online O          |         | Sald |        |
| 0  | Pagamenti         |          | 6-SCUOLA                     |         |      | -      |
| -0 | Gestione          |          | Plesso.* SECONDARIA STELLA * | 10,00 € |      | 0,00 ( |
|    |                   |          | Classe.* 1 v Sezione* C v    |         |      | 0,00 ( |
| -  |                   |          |                              |         |      |        |
| 12 | Contatti          |          |                              |         |      |        |
| 0  | Info              |          |                              |         |      |        |
| -6 |                   |          |                              |         |      |        |
|    |                   |          |                              |         |      |        |
|    |                   |          |                              |         |      |        |
| 0  | Iscrizione online |          | 📢 Indietro 🗼 Avanti          |         |      |        |
|    |                   |          |                              |         |      |        |

Nel modulo "7 – SERVIZI" cliccare sul pulsante "SALVA" per salvare i dati inseriti nei precedenti moduli. (fig. 14) ATTENZIONE, se si omette il passaggio appena descritto tutti i dati andranno persi!

| =  | Dianat Colum      | - |          |                                                                                                    |     |  |       | 7      |
|----|-------------------|---|----------|----------------------------------------------------------------------------------------------------|-----|--|-------|--------|
| 1  | <b>Fig. 14</b>    |   | al 🕀     | 8                                                                                                    |     |  |       |        |
|    |                   |   |          | RIEPILOGO PER SERVIZIO                                                                                                    | _   |  |       |        |
| i  |                   |   | Servizio | Iscrizione online 0                                                                                                    | •   |  | Saldo |        |
| ۲  |                   |   |          | 7 - SERVIZI                                                                                                    |     |  |       | =      |
| ₽  |                   |   |          | ATTENZIONE<br>Per salvare la domanda cliccare il pulsante "SAUXA" in basso a destral Ricordansi di inserire eventualia allegati e di inviare la domanda. Le domande<br>veranno accolte solo dopo Tinvio. | 10, |  |       | 0,00 € |
| Ē  |                   |   |          | Domanda effettuata per i seguenti servizi:                                                                                                    |     |  |       | 0,00 € |
| M  |                   |   |          | Trasporto Salvare la domanda DOMANDA ALLEGATI INVIA STAMPA                                                                                                    |     |  |       |        |
| 0  |                   |   |          |                                                                                                    |     |  |       |        |
| nî |                   |   |          |                                                                                                    |     |  |       |        |
| 0  | Ascrizione online |   |          |                                                                                                    |     |  |       |        |

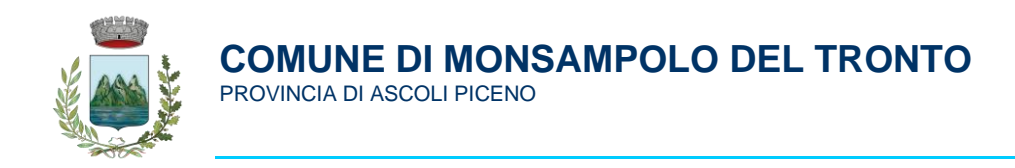

A conferma dell'avvenuta registrazione verrà visualizzato il messaggio di fig. 15

| = PlanetScho        |                                                                                                    |   |       |      |
|---------------------|----------------------------------------------------------------------------------------------------|---|-------|------|
| Fig. 15             | 6 6 I                                                                                                    |   |       |      |
|                     | RIEPILOGO PER SURVIZIO                                                                                                    |   |       |      |
| Servizi             | 5                                                                                                    | 1 | Saldo |      |
| Pagamenti           | Iscrizione online                                                                                                    |   |       |      |
|                     | 7 - SERVIZI                                                                                                    |   |       |      |
| Gestione            | ATTENZIONE                                                                                                    |   |       |      |
| Documenti           | Per savare a comanca caccar a posante GALXA in casso a cestra reconanti o inserre eventuaia alegati e o invare la comance. Le domance<br>vernance accolte solo dopo l'invio.                                                                                                    |   |       |      |
| 🞽 Contatti          | Connects effethants per tenguent agrees Transports Domenda selveta Exclusion Exclusion |   |       |      |
| 1 Info              | Modifiche salvate                                                                                                    |   |       |      |
| 🖬 LogOut            | OK                                                                                                    |   |       |      |
| A lectricity online |                                                                                                    |   |       |      |
|                     |                                                                                                    |   |       |      |
|                     | And      Baha     Baha     Bah          |   |       |      |
|                     |                                                                                                    |   |       |      |
|                     |                                                                                                    |   |       |      |
|                     |                                                                                                    |   |       |      |
|                     |                                                                                                    |   |       | 1000 |

Cliccando su "OK" si verrà reindirizzati al modulo di iscrizione online, fare riferimento al capitolo "2.2 - Iscrizione OnLine ai servizi"

#### 2.2 Iscrizione OnLine ai servizi

Nel primo modulo sarà necessario confermare la lettura e comprensione della gestione dei dati personali. Cliccare sul pulsante "AVANTI" per proseguire. (fig. 16)

| Fig. 16                 | - A                                                                                                    |                 |       |         |         |
|-------------------------|----------------------------------------------------------------------------------------------------|-----------------|-------|---------|---------|
|                         | REPLOCO PER SERVICIO                                                                                                    |                 |       |         |         |
| Senta Senta             | Iscrizione online                                                                                                    |                 | Saldo |         |         |
| Pagament     Silandel R | PRIVACY E CONDIZIONI GENERALI DEL SERVIZIO                                                                                                    |                 |       |         | -       |
| 🔅 Contrar y             | INFORMATIVA TRATTAMENTO DEI DATI PERSONALI     Ai sensi dell'art 13 del fanciamento LE 2016/279 120PC (il Comune di Monsamonio del Toroto nella malità' di Triolare dei trattamento la informa                                                                                                    |                 |       |         | 10,00 € |
| Decument >              | che l'Boiri data personal, anon trattat, si sin forma cartacea dei con strument elettronici, per adoregimenti relativi all'eroganico del servicio di cui<br>all'oggetto del modulo di richinata dei è conferimiento dei dati el dobligatorio. Il rifuto di fornire gli atessi preclude l'accesso al servicio. In ogni<br>momento Lei potri c'intedent l'accesso. In rentifica, la cancellacione (ore aggilicable); la limitazione, dei suoi dati, in riferimento agli atti di 13 a 23                                                                                                    |                 |       |         | 0,00 E  |
| 🔤 Contant               | He lates is consistent or second of an annual in constraints on constraints constrained and constraints and annual in the constraints on the constraints on the |                 |       |         |         |
| 0                       |                                                                                                    |                 |       |         |         |
| II Logist               |                                                                                                    |                 |       |         |         |
|                         |                                                                                                    |                 |       |         |         |
| 🔞 institute unline      | 🖌 Indens 🕨 Asanti 🧄 Torna ai servizi                                                                                                    |                 |       |         |         |
|                         |                                                                                                    |                 |       |         |         |
|                         |                                                                                                    |                 |       |         |         |
|                         |                                                                                                    |                 |       |         |         |
| 0 B 0 0 8 11 0 F        | a 12 × 4                                                                                                    | 16 <u>8</u> 4 5 | <br>  | di na t | 347 📮   |

Nel modulo "1 – Domanda" si dovrà selezionare lo "Studente" e l'anno scolastico di riferimento del servizio Cliccare sul pulsante "AVANTI" per proseguire.(fig. 17)

| <b>D</b> !. 1 <b>7</b> |        |                                                                                           |         |       |             |
|------------------------|--------|-------------------------------------------------------------------------------------------|---------|-------|-------------|
| Fig. 17                | at (   | b b                                                                                       |         |       |             |
|                        |        | REPILOGO PER SERVIZIO                                                                     |         |       |             |
| Servizi                | Servis | Iscrizione online                                                                         |         | Saldo |             |
| Pagamenti              |        | 1 - DOMANDA                                                                               |         |       | -           |
| Gestione               |        | o Ex Bludente* BIJANCHI GIORGIA (000001641) * Capitolo:* Isorizione trasporto 2022/23 🔇 * | 10,00 € |       | 0,00 €      |
| Documenti              |        | Note:                                                                                     |         |       | 0,00 €      |
| -                      |        |                                                                                           |         |       |             |
| Contatti               |        |                                                                                           |         |       |             |
| () Info                |        |                                                                                           |         |       |             |
| LogOut                 |        |                                                                                           |         |       |             |
|                        |        |                                                                                           |         |       |             |
|                        |        |                                                                                           |         |       |             |
|                        |        | ✓ Indetro ► Avanti                                                                        |         |       |             |
|                        |        |                                                                                           |         |       |             |
|                        |        |                                                                                           |         |       |             |
|                        |        |                                                                                           |         |       |             |
|                        |        |                                                                                           |         |       | provide and |

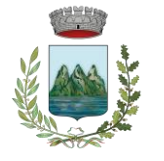

PROVINCIA DI ASCOLI PICENO

Nel modulo "2 – Richiedente" si dovranno inserire i dati anagrafici del genitore di chi esercita la responsabilità genitoriale. Sarà sufficiente cliccare su "Copia da.." e selezionare da chi copiare i dati anagrafici (padre, madre, tutore). Sarà necessario indicare il referente del pagamento cliccando sul pulsante di fianco alla riga "Pagante" Cliccare sul pulsante "AVANTI" per proseguire.(fig. 18)

| <b>T</b> ! 10          |                    |                                |   |                         |                          |           |   |      | 2  | 7      |
|------------------------|--------------------|--------------------------------|---|-------------------------|--------------------------|-----------|---|------|----|--------|
| <b>Fig. 18</b>         | 8                  |                                |   |                         |                          |           |   |      |    |        |
|                        |                    |                                |   | RIEPILOGO PER           | SERVIZIO                 |           |   |      |    |        |
| Servizi                | ione online        |                                |   |                         |                          | 0         | 1 | Sald | lo |        |
| Pagamenti     2-Ric    | CHIEDENTE          |                                |   |                         |                          |           |   |      |    |        |
| Gestione > Cogr        | nome:*             | BIANCHI                        |   | Nome:*                  | MARIO                    |           |   |      |    | 0,00 € |
| Documenti > Sess       | so: [              | м                              | * | Data di nascita:*       | 02/03/1973               | •         |   |      |    |        |
| Provi                  | vincia di nascita: | lb.                            | * | Comune di nascita:*     | SAN BENEDETTO DEL TRONTO | •         |   |      |    |        |
| Code                   | ice fiscale:*      | BNCMRA73C02H769P               | C | Provincia di residenza: | AP                       |           |   |      |    |        |
| Com                    | nune di residenza: | MONSAMPOLO DEL TRONTO          | ٣ | Località di residenza:* | MONSAMPOLO DEL TRONTO    |           |   |      |    |        |
| Indiri                 | rizzo:*            | /IA GALILEI, 5                 |   | CAP:*                   | 63077                    |           |   |      |    |        |
| Telef                  | fono (1):          | 3331234567                     |   | Telefono (2):           |                          |           |   |      |    |        |
| Emai                   | alt:               | mario.bianchi@mail.it          |   |                         |                          | Copia da  |   |      |    |        |
| Iscrizione online Paga | ante:*             | SIANCHI MARIO BNCMRA81L01H769J | ٠ | 0                       |                          |           |   |      |    |        |
| •                      | Indietro           | Avanti                         |   |                         | 🍝 Torna ai               | i servizi |   |      |    |        |
| _                      |                    |                                |   |                         |                          |           |   |      |    |        |
|                        |                    |                                |   |                         |                          |           |   |      |    |        |
|                        |                    |                                |   |                         |                          |           |   |      |    |        |
|                        |                    |                                |   |                         |                          |           |   |      |    | Tom    |

Nel modulo "3 – PARAMETRI" si dovranno inserire i dati relativi ISEE, altri figli che usufruiscono del servizio, documenti e modalità di pagamento.

Cliccare sul pulsante "SALVA" per il salvataggio dei dati inseriti. (fig. 19)

| 8   | PlanetSchool            |                                                                                                    |  |       |        |
|-----|-------------------------|----------------------------------------------------------------------------------------------------|--|-------|--------|
| 4   | <b>Fig. 19</b>          | 6 @ h                                                                                                    |  |       |        |
|     | 0                       | RIEPILOGO PER SERVIZIO                                                                                                    |  |       |        |
| H   | Senta >                 | Service                                                                                                    |  | Saldo |        |
| 4   | Pagamenti >             | INAMO IN IL RA (DOCIMO) ISCRIZIONE ONLINE O                                                                                                    |  |       |        |
| 100 | Gestione >              | Centro Extres Regard 3 - PARAMETRI                                                                                                    |  |       | 0,00 € |
| 1   | Documenti )             | ATTROCOM:<br>For salves in domanda cincarel guídeante "MUM" in basos a destral<br>Roordanti di inserte eventualei allegate e di invere la domanda. Le domando vernanos accoste solo dopo Tenvio. |  |       | 0,00 € |
| -   | 🖀 Contatti              | 01 Dichara di avere diritta alle riduzione tariffaria in quanto ISEE inferiore a € 7.500,00*<br>No, isee maggiore di 7.500,01 € 🛞 👻                                                              |  |       |        |
|     | D Info                  | 02. Valora ISBE per l'anno in corrac:<br>9785                                                                                                    |  |       |        |
|     | 🕤 LogOut                | 03 Utherior figit che usufraiscono del servizio trasporto.* No                                                                                                    |  |       |        |
|     |                         | 04 Allega fotocopia del proprio documento di identità.*                                                                                                    |  |       |        |
|     |                         |                                                                                                    |  |       |        |
|     |                         | No Verify Not 2 (tool per on removing the random of the statione).                                                                                                    |  |       |        |
| 2   | a management of         | 06 Modalità di pagamento.*                                                                                                    |  |       |        |
| 1   | 9 Incontrolline counter | In un'unice rata: intere importo entre il 30/09/2022                                                                                                    |  |       |        |
|     |                         | < Indietro 🕨 Aventi 🍋 Elalva                                                                                                    |  |       |        |
|     |                         |                                                                                                    |  |       |        |
|     |                         |                                                                                                    |  |       |        |
|     |                         |                                                                                                    |  |       |        |

A conferma dell'avvenuta registrazione verrà visualizzato il messaggio di fig. 20. Cliccare su "OK" per proseguire

| = <b>Planet</b> school |                                                                                                    |       |      |
|------------------------|----------------------------------------------------------------------------------------------------|-------|------|
| <b>Fig. 20</b>         | 4 6 h                                                                                                    |       |      |
|                        | RIEPILOGO PER SERVIZIO                                                                                                    |       |      |
| Servizi >              | Servizio                                                                                                    | Saldo |      |
| Pagamenti >            | IBANCHI ELISA (DOCODO                                                                                                    |       | -    |
| Gestione >             | Centro Falles Rupas<br>11 - PRAMETRI<br>21 Dothana di anne dettos alla robustone tuell'arta in quanto ISEE infestore a € 7.000,00 +                                                                                                    | 0,0   | 00 E |
| Documenti >            | No. inee maggiore d7 2500.01 € C Total C C C C C C C C C C C C C C C C C C C                                                                                                    |       |      |
| 🖀 Contatti             | 100<br>101 Annote the field of a subdative of the field of the field of |       |      |
| 🖬 LogOut               | B Malapa Marapa da prapara dan Malafacha salayan 🔿 🖛                                                                                                    |       |      |
| 🚱 Iscrizione online    | No Contraction of a pagements*<br>In universe rate to the pagets where a \$20092222 O *                                                                                                    |       |      |
|                        | 🛋 indere 🕨 Inori                                                                                                    |       |      |
|                        |                                                                                                    |       |      |
|                        |                                                                                                    |       |      |
|                        |                                                                                                    | 6     | -    |

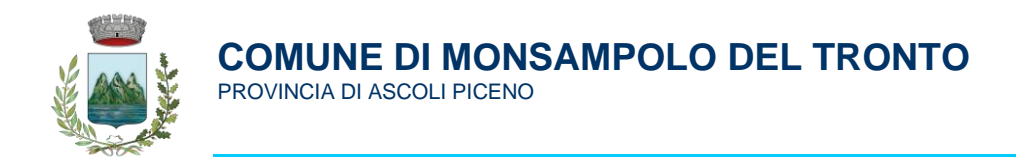

In questo modulo sarà possibile allegare il documento di identità e l'attestazione della fascia ISEE di appartenenza per avere diritto alla riduzione tariffaria. Cliccando sul pulsante "Allegati" si accederà al modulo di caricamento documenti. (fig. 21)

| -  | <b>Fig. 21</b> | ÷ | 8 |     |                                                                                                    |   |       |                  |
|----|----------------|---|---|-----|----------------------------------------------------------------------------------------------------|---|-------|------------------|
|    | 0              |   |   |     | ELENCIO DOMANDE DICAZZORE 2022/2023                                                                                                    |   |       |                  |
| 18 | farwar         |   |   | 014 | anta Codica fiscale                                                                                                    |   | -     | Hote             |
| 0  |                |   | 1 |     | BIANCHI LUCIA (1000001643) - Iscrizione trasporto 2022/23                                                                                                    |   | 0     |                  |
| -  |                |   |   |     | 3 - PARAMETRI                                                                                                    |   | - i   | Domandis Inviata |
| E  |                |   | 1 |     | ATTRAZIONE<br>The salvoue in domanda clocare il pubaste "BAXM" in basso a destral<br>Ricordani di inserire eventualia allegati e di inviare la domanda. Le domande verranno accolte solo dopo l'invio. |   |       |                  |
| 2  |                |   |   |     | D1 Dichisaria di avvere diritto alla riduziane tantifaria in quanto ISEE infercore a € 7.500,00 •<br>No, isee maggiore di 7.500,01 €                                                                   | 0 |       |                  |
| 0  | and a          |   |   |     | 02 Valore tillE pet l'anno in corto:<br>9785                                                                                                    |   | 100   |                  |
| đ  |                |   |   |     | 03 Ulteriori figli che eserl'assono dei servizio trasporto *<br>No                                                                                                    | 0 |       |                  |
|    |                |   |   |     | va namja nanovjana vez uhrajena ubilamenim va nemana -<br>181<br>Di Allinga ISEE (polis per chi riventa nalle fasce di riduziona) +                                                                    | 0 |       |                  |
|    |                |   |   |     | < Inderio 🕨 Austii 🌨 Torna al serie 🧱 Altegati                                                                                                    | 8 | dia . |                  |

Da questa finestra, cliccare su "Sfoglia", selezionare il documento da allegare e successivamente cliccare su "Caricare" per trasferire il documento sul modulo. Completato il trasferimento sarà possibile visualizzare il documento caricato nella finestra centrale. (fig. 22)

| =   | PlanetSchool      | -        |                                                                                                    | \$<br>- 11 | <u>-</u> | 7      |
|-----|-------------------|----------|----------------------------------------------------------------------------------------------------|------------|----------|--------|
| 11  | <b>Fig. 22</b>    | a 🔿 8    |                                                                                                    |            |          |        |
|     |                   |          |                                                                                                    |            |          |        |
| 1Ĥ1 |                   | Servizio | BIANCHI GIORGIA (1000001641) 2022/2023                                                                                                    |            | Saldo    |        |
| 3   |                   |          | 7-5889/821                                                                                                    |            |          | =      |
| \$  |                   |          | ATTENZIONE Allegati Trasporto O                                                                                                    |            |          | 0,00 € |
| 121 |                   |          | verranno accolte selo dopo l'invice                                                                                                    |            |          | 0,00 € |
| 2   |                   |          | Tragona Alfantata per regularitational autoraliana autoraliana a |            |          |        |
| 0   |                   |          | 2 Esempio c                                                                                                    |            |          |        |
| nî  |                   |          |                                                                                                    |            |          |        |
| Ø   | lacrizione cellee |          | Binancian : On spat         Binguine         Cantaine           ▲ indexes         ▶ masses         Binancian : Display         Binancian : Display                                                                                                    |            |          |        |

Chiudere la finestra degli allegati cliccando sulla X in alto a destra e cliccare sul pulsante "Salva" in basso a destra. A conferma dell'avvenuta registrazione verrà visualizzato il messaggio di fig. 23.

| PlanetSchool      |                                                                                                    |                                                   |                                                                                                    |                                                                                                    |                                                                                                    |
|-------------------|----------------------------------------------------------------------------------------------------|---------------------------------------------------|----------------------------------------------------------------------------------------------------|----------------------------------------------------------------------------------------------------|----------------------------------------------------------------------------------------------------|
| <b>Fig. 23</b>    | 8 <del>6</del> h                                                                                                    |                                                   |                                                                                                    |                                                                                                    |                                                                                                    |
| 0                 | RIEPILOGO PER SERVIZIO                                                                                                    |                                                   |                                                                                                    |                                                                                                    |                                                                                                    |
| Servizi >         | Sevizio BIANCHI GIORGIA (1000001641) 2022/2023                                                                                                    |                                                   | Sa                                                                                                    | do                                                                                                    |                                                                                                    |
| Pagamenti >       | BRANCHE ELISA DODOBINA<br>7 - SERVIZI                                                                                                    |                                                   |                                                                                                    |                                                                                                    | -                                                                                                    |
| Gestione >        | Centro Estivo Rapaza<br>ATTENZONE<br>Por cabase la domanda cliceara di nelaceta "SALVA" in bases a destral "Bronferal di Inaetia aventualia allerati e di indexe la domanda. La domanda                                                                                                    |                                                   |                                                                                                    |                                                                                                    | 0,00 €                                                                                                    |
| Documenti >       | verranno accolte solo dopo l'invio.                                                                                                    |                                                   |                                                                                                    |                                                                                                    | 0,00 €                                                                                                    |
| Contatti          | Trange To Consider and an Annual Constantian Constantian ALLEGATI INVIA STALING                                                                                                    |                                                   |                                                                                                    |                                                                                                    |                                                                                                    |
| Info              |                                                                                                    |                                                   |                                                                                                    |                                                                                                    |                                                                                                    |
|                   |                                                                                                    |                                                   |                                                                                                    |                                                                                                    |                                                                                                    |
| Jacrizione online | < Indees ► Arrent                                                                                                    |                                                   |                                                                                                    |                                                                                                    |                                                                                                    |
|                   | Fig. 23     Former     Properet     Programmer     Programmer | Figs. 23<br>I I I I I I I I I I I I I I I I I I I | Figs. 23     Image: Property in the property in the prop | Figs 23<br>Terms a dimensional dimensional d | Figs 23 at the second second s |

Da questo modulo sarà possibile verificare i dati inseriti cliccando su "DOMANDA" o inviare il modulo cliccando su "INVIA", nel secondo caso si aprirà una finestra di conferma dell'invio.

Cliccare su "OK" per inviare, non sarà più possibile apportare modifiche alla domanda. (fig. 23)

|            | PlanetSchool      |   | _        |                                                                                                    |   |  |       | 2      |
|------------|-------------------|---|----------|----------------------------------------------------------------------------------------------------|---|--|-------|--------|
| 1          | Fig. 23           | 3 | a 🔿 8    |                                                                                                    |   |  |       |        |
|            | 0                 |   | _        |                                                                                                    |   |  |       |        |
| 100        |                   |   | Servizio | BIANCHI GIORGIA (1000001641) 2022/2023                                                                                                    | • |  | Saldo |        |
| ۲          |                   |   |          | 7 - \$ERVIZ                                                                                                    |   |  |       | =      |
| \$         |                   |   |          | ATTENZIONE<br>Pre salvare la domanda cliccare il pulsante "BAUMA" in basso a destral Ricordansi di Inserire eventualia allegati e di inviare la domanda. Le domande |   |  |       | 0,00 € |
| Û          |                   |   |          | verranna socolte selo dopo finvio. Domanda effettuata per i osguenti servizi:                                                                                       |   |  |       | 0,00 € |
| M          |                   |   |          | Trasporto Domanda salveta<br>Non ancora invisto                                                                                                    |   |  |       |        |
| 0          |                   |   |          | inviere la domanda? Non saria più possibile apportare alcuna modifica.                                                                                              |   |  |       |        |
| <b>D</b> Î |                   |   |          | DOPO LOK ATTENDEREI LOPERAZIONE POTHEBBE DURARE DIVERSI<br>SECONDI.                                                                                                 |   |  |       |        |
|            |                   |   |          | ANNULLA OK                                                                                                    |   |  |       |        |
| 0          | Isorizione online |   |          | ≪ notes → sour                                                                                                    |   |  |       |        |

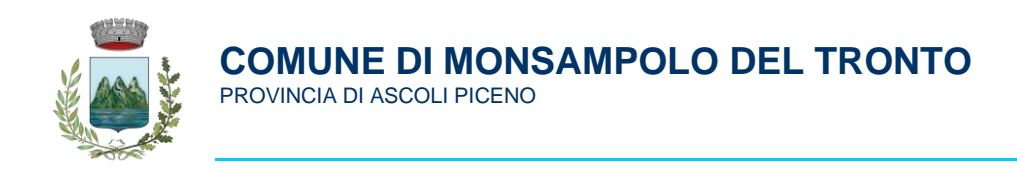

Nel modulo "7 – SERVIZI" verrà visualizzata la conferma di "Domanda inviata" (fig. 24)

| <b>Fig. 24</b> | 6 6 5   |                                                                                                    |         |                                                                                                    |                                                                                                    |                                                                                                    |                                                                                                    |
|----------------|---------|----------------------------------------------------------------------------------------------------|---------|----------------------------------------------------------------------------------------------------|----------------------------------------------------------------------------------------------------|----------------------------------------------------------------------------------------------------|----------------------------------------------------------------------------------------------------|
| <u> </u>       |         | HEPLOGO PER SUMUDO                                                                                                    |         |                                                                                                    |                                                                                                    |                                                                                                    |                                                                                                    |
|                | farites | BIANCHI GIORGIA (1000001641) 2022/2023                                                                                                    |         |                                                                                                    | SM                                                                                                    |                                                                                                    |                                                                                                    |
|                |         | 7-50W02                                                                                                    |         |                                                                                                    |                                                                                                    |                                                                                                    |                                                                                                    |
|                |         | ATTENZIONE<br>Per solanes la domanda cincana il solaneta "BAVAR" in basso a dostral Binesteral di lesatra parettabla allesati a di indeze la domanda. La domanda                                                                                                    |         |                                                                                                    |                                                                                                    |                                                                                                    | 0.00 E                                                                                                    |
|                |         | verranno accolte solo dopo l'invis.                                                                                                    |         |                                                                                                    |                                                                                                    |                                                                                                    | 0.10 C                                                                                                    |
|                |         | Tesporte Domanda Initata DOMANDA ALLERATI INVIA ETAADA                                                                                                    |         |                                                                                                    |                                                                                                    |                                                                                                    |                                                                                                    |
|                |         |                                                                                                    |         |                                                                                                    |                                                                                                    |                                                                                                    |                                                                                                    |
|                |         |                                                                                                    |         |                                                                                                    |                                                                                                    |                                                                                                    |                                                                                                    |
|                |         |                                                                                                    |         |                                                                                                    |                                                                                                    |                                                                                                    |                                                                                                    |
|                |         |                                                                                                    |         |                                                                                                    |                                                                                                    |                                                                                                    |                                                                                                    |
| arctine andre  |         |                                                                                                    |         |                                                                                                    |                                                                                                    |                                                                                                    |                                                                                                    |
|                |         | Calebra P Arrent Elabora                                                                                                    |         |                                                                                                    |                                                                                                    |                                                                                                    |                                                                                                    |
|                | Fig. 24 | Fig. 24     Image: Base of the second second s | Fig. 24 | Fig. 24   Concentration of the set of the set | Fig. 24   Control for the set of the set of t | Fig. 24   Control (Control (Contro | Fig. 24     Image: Image: |

Se si desidera salvare e stampare la domanda, cliccare sul pulsante "STAMPA", successivamente "OK" e infine "Scarica file". Il modulo verrà salvato sul computer.

| = PlainetSchool                                                                                                    |                                                                                                    |                                                                                                    |                                  |  |       |  |
|----------------------------------------------------------------------------------------------------|----------------------------------------------------------------------------------------------------|----------------------------------------------------------------------------------------------------|----------------------------------|--|-------|--|
| A Home                                                                                                    | a 🙃 8                                                                                                    |                                                                                                    |                                  |  |       |  |
|                                                                                                    |                                                                                                    | REPILOGO PER SERVIZIO                                                                                                    |                                  |  |       |  |
| Servizi >                                                                                                    | Servizio                                                                                                    | BIANCHI GIORGIA (1000001641) 2022/2023                                                                                                    | 0                                |  | Saldo |  |
| () Pagamenti >                                                                                                    |                                                                                                    | 7 - 55RV(7)                                                                                                    |                                  |  |       |  |
| the surgery and the                                                                                                    |                                                                                                    |                                                                                                    |                                  |  |       |  |
| ALC CONSIGNO                                                                                                    |                                                                                                    | Al L'ENZUMA<br>Per salvare la domanda cliccare il pulsante "SALVA" in basso a destral Ricordansi di Inserire eventualia allegati e di<br>verranno accolte solo dopo l'invio.                                                                                                    | I inviare la domanda. Le domande |  |       |  |
| Documenti >                                                                                                    |                                                                                                    | Domanda effettuata per l seguenti servizi:                                                                                                    |                                  |  |       |  |
| Contatti                                                                                                    |                                                                                                    | Trasporto Domanda inviata                                                                                                    | STAMPA                           |  |       |  |
|                                                                                                    |                                                                                                    |                                                                                                    |                                  |  |       |  |
| 1 Info                                                                                                    |                                                                                                    | Stampare la domanda?                                                                                                    |                                  |  |       |  |
| 🖬 LogOut                                                                                                    |                                                                                                    | ANNULLA OK                                                                                                    |                                  |  |       |  |
|                                                                                                    |                                                                                                    |                                                                                                    |                                  |  |       |  |
|                                                                                                    |                                                                                                    |                                                                                                    |                                  |  |       |  |
| Iscrizione online                                                                                                    |                                                                                                    |                                                                                                    |                                  |  |       |  |
|                                                                                                    |                                                                                                    | Indietro Avanti                                                                                                    | 💾 Salva                          |  |       |  |
|                                                                                                    |                                                                                                    |                                                                                                    |                                  |  |       |  |
| = PlanetSchool                                                                                                    |                                                                                                    |                                                                                                    |                                  |  |       |  |
| A Home                                                                                                    | 6 @ h                                                                                                    |                                                                                                    |                                  |  |       |  |
|                                                                                                    |                                                                                                    | REPILOGO PER SERVIZIO                                                                                                    |                                  |  |       |  |
| bervizi >                                                                                                    | Servizio                                                                                                    | BIANCHI GIORGIA (1000001641) 2022/2023                                                                                                    | 0                                |  | Saldo |  |
| Pagamenti >                                                                                                    |                                                                                                    | 7-SERVIZI                                                                                                    |                                  |  |       |  |
| M Cartana >                                                                                                    |                                                                                                    | attractional                                                                                                    |                                  |  |       |  |
| ALC CONTRACT /                                                                                                    |                                                                                                    | Per salvaria la domanda cliccare il pulsante "SALVA" in basso a destral Ricordansi di inserire eventualia allegati e di verranno accolte solo dopo l'invio.                                                                                                    | I inviare la domanda. Le domande |  |       |  |
| Documenti >                                                                                                    |                                                                                                    | Domanda effettuata per l'aequenti servizi:                                                                                                    |                                  |  |       |  |
| Contatti                                                                                                    |                                                                                                    | Trasporto Domanda Inviata DOMANDA ALLEBATI INVIA                                                                                                    | STAMPA                           |  |       |  |
|                                                                                                    |                                                                                                    | Soarice file                                                                                                    |                                  |  |       |  |
| O Info                                                                                                    |                                                                                                    | ANNELLA                                                                                                    |                                  |  |       |  |
| 📷 LogQut                                                                                                    |                                                                                                    |                                                                                                    |                                  |  |       |  |
|                                                                                                    |                                                                                                    |                                                                                                    |                                  |  |       |  |
|                                                                                                    |                                                                                                    |                                                                                                    |                                  |  |       |  |
| Scrizione online                                                                                                    |                                                                                                    |                                                                                                    |                                  |  |       |  |
|                                                                                                    |                                                                                                    | Indiateo 🕨 Assenti                                                                                                    | 💾 Sabra                          |  |       |  |
|                                                                                                    |                                                                                                    |                                                                                                    | _                                |  |       |  |
|                                                                                                    |                                                                                                    |                                                                                                    |                                  |  |       |  |
|                                                                                                    |                                                                                                    |                                                                                                    |                                  |  |       |  |
| Stampa di contro                                                                                                    | llo non valida com                                                                                                    | a ricovuta - isoriziona al sarvizia Trasnorta                                                                                                    |                                  |  |       |  |
| Stampa di contro                                                                                                    | ollo non valida com                                                                                                    | e ricevuta - iscrizione al servizio Trasporto                                                                                                    |                                  |  |       |  |
| Stampa di contro                                                                                                    | ollo non valida com                                                                                                    | e ricevuta - iscrizione al servizio Trasporto                                                                                                    |                                  |  |       |  |
| Stampa di contro                                                                                                    | ollo non valida com                                                                                                    | e ricevuta - iscrizione al servizio Trasporto                                                                                                    |                                  |  |       |  |
| Stampa di contro<br>DATI ISCRITTO                                                                                                    | ollo non valida com                                                                                                    | e ricevuta - iscrizione al servizio Trasporto                                                                                                    |                                  |  |       |  |
| Stampa di contro<br>DATI ISCRITTO<br>BIANCHI GIOR                                                                                                    | ollo non valida com                                                                                                    | e ricevuta - iscrizione al servizio Trasporto<br>INCGRG15E45H769Q                                                                                                    |                                  |  |       |  |
| Stampa di contro<br>DATI ISCRITTO<br>BIANCHI GIORC<br>nata il 05/05/2015<br>MONSAMPCLO                                                                                                    | ollo non valida com<br>GIA codice fiscale E<br>a SAN BENEDET<br>DEL TRONTO (Al                                                                                                    | e ricevuta - iscrizione al servizio Trasporto<br>INCGRG15E45H769Q<br>TO DEL TRONTO (AP) residente in VIA GALILEI, 132<br>P)                                                                                                    |                                  |  |       |  |
| Stampa di contro<br>DATI ISCRITTO<br>BIANCHI GIORO<br>nata il 05/05/2015<br>MONSAMPOLO                                                                                                    | Ho non valida com<br>HA codice fiscale E<br>a SAN BENEDET<br>DEL TRONTO (Al                                                                                                    | e ricevuta - iscrizione al servizio Trasporto<br>INCGRG15E45H769Q<br>TO DEL TRONTO (AP) residente in VIA GALILEI, 132<br>P)                                                                                                    |                                  |  |       |  |
| Stampa di contro<br>DATI ISCRITTO<br>BIANCHI GIOR<br>nata il 05/05/2015<br>MONSAMPOLO<br>DATI PADRE                                                                                                    | Ollo non valida com<br>GIA codice fiscale E<br>a SAN BENEDET<br>DEL TRONTO (Al                                                                                                    | e ricevuta - iscrizione al servizio Trasporto<br>NNCGRG15E45H769Q<br>TO DEL TRONTO (AP) residente in VIA GALILEI, 132<br>PJ                                                                                                    |                                  |  |       |  |
| Stampa di contro<br>BIANCH GIORE<br>nata il 05052015<br>MONSAMPOLO<br>DATI PADRE<br>BIANCH MARRE<br>neto 310102/081                                                                                                    | Ilo non valida com<br>JIA codice fiscale E<br>a SAN BENEDET<br>DEL TRONTO (AI<br>O codice fiscale BN                                                                                                    | e ricevuta - iscrizione al servizio Trasporto<br>INCGRG15E45H769Q<br>TO DEL TRONTO (AP) residente in VIA GALILEI, 132<br>P)<br>CMRA81L01H769J<br>TO DEL TRONTO (AP)                                                                                                    |                                  |  |       |  |
| Stampa di contro<br>DATI ISCRITTO<br>BIANCHI GIORC<br>nata il 05/05/2015<br>MONSAMPOLO<br>DATI PADRE<br>BIANCHI MARI<br>nato il 01/07/1981<br>residente in VIA G                                                                                                    | Ilo non valida com<br>Ilo codice fiscale E<br>a SAN BENEDET<br>DEL TRONTO (Al<br>O codice fiscale BN<br>a SAN BENEDET<br>A SALILE, 132 MON                                                                                                    | e ricevuta - iscrizione al servizio Trasporto<br>INCGRGI5E45H769Q<br>TO DEL TRONTO (AP) residente in VIA GALILEI, 132<br>P)<br>CMRA81L01H769J<br>TO DEL TRONTO (AP)<br>SSAMPOLO DEL TRONTO (AP)                                                                                                    |                                  |  |       |  |
| Stampa di contro<br>DATI ISCRITTO<br>BIANCHI GIOR<br>nata il 05/05/2015<br>MONSAMPOLO<br>DATI PADRE<br>BIANCHI MARI<br>nato il 01/07/1981<br>residente in VIA (                                                                                                    | Ilo non valida com<br>GIA codice fiscale E<br>a SAN BENEDET<br>DEL TRONTO (AI<br>O codice fiscale BN<br>a SAN BENEDET<br>GALILEI, 132 MON                                                                                                    | e ricevuta - iscritzione al servizio Trasporto<br>INCGRG15E45H769Q<br>TO DEL TRONTO (AP) residente in VIA GALILEI, 132<br>P)<br>CMRA81L01H769J<br>TO DEL TRONTO (AP)<br>ISAMPOLO DEL TRONTO (AP)                                                                                                    |                                  |  |       |  |
| Stampa di contro<br>DATI ISCRITTO<br>BIANCHI GIOR<br>nata il 05/05/2015<br>MONSAMPOLO<br>DATI PADRE<br>BIANCHI MARI<br>nato il 01/07/1981<br>residente in VIA G                                                                                                    | ollo non valida com<br>3IA codice fiscale E<br>a SAN BENEDET<br>DEL TRONTO (AI<br>O codice fiscale BN<br>a SAN BENEDET<br>GALILEI, 132 MON                                                                                                    | e ricevuta - iscrizione al servizio Trasporto<br>INCGRG15E45H769Q<br>TO DEL TRONTO (AP) residente in VIA GALILEI, 132<br>P)<br>CMRA81L01H769J<br>TO DEL TRONTO (AP)<br>ISAMPOLO DEL TRONTO (AP)                                                                                                    |                                  |  |       |  |
| Stampa di contro<br>BIANCH GIORE<br>nata i 05052015<br>MONSAMPOLO<br>DATI PADRE<br>BIANCH MARIE<br>nato i 01071/981<br>residente in VIA O<br>DATI MADRE<br>BIANCH ROSA<br>nata ii 01090/980                                                                                                    | Ilo non valida com<br>JIA codice fiscale E<br>a SAN BENEDET<br>DEL TRONTO (AI<br>O codice fiscale BN<br>A SAN BENEDET<br>GALILEI, 132 MON<br>codice fiscale BNC                                                                                                    | e ricevuta - iscrizione al servizio Trasporto<br>INCGRG15E45H769Q<br>TO DEL TRONTO (AP) residente in VIA GALILEI, 132<br>P)<br>CMRA8IL01H769J<br>TO DEL TRONTO (AP)<br>ISAMPOLO DEL TRONTO (AP)                                                                                                    |                                  |  |       |  |
| Stampa di contro<br>DATI ISCRITTO<br>BIANCH GIOR<br>nati il 05/05/2015<br>MONSAMPOLO<br>DATI PADRE<br>BIANCHI MARI<br>nato il 01/07/1981<br>residente in VIA C<br>DATI MADRE<br>BIANCHI ROSA<br>nata il 01/09/1980<br>residente in VIA C                                                                                                    | Ilo non valida com<br>JIA codice fiscale B<br>a SAN BENEDET<br>DEL TRONTO (AI<br>O codice fiscale BNC<br>codice fiscale BNC<br>codice fiscale BNC<br>codice fiscale BNC                                                                                                    | e ricevuta - iscrizione al servizio Trasporto<br>INCGRG15E45H769Q<br>TO DEL TRONTO (AP) residente in VIA GALILEI, 132<br>P)<br>CMRA81L01H769J<br>TO DEL TRONTO (AP)<br>RSO80P41H769I<br>TO DEL TRONTO (AP)<br>RSO80P41H769I<br>TO DEL TRONTO (AP)                                                                                                    |                                  |  |       |  |
| Stampa di contro<br>DATI ISCRITTO<br>BIANCHI GIORG<br>nata il 05/05/2015<br>MONSAMPOLO<br>DATI PADRE<br>BIANCHI MARI<br>nato il 01/07/1981<br>residente in VIA (<br>DATI MADRE<br>BIANCHI ROSA<br>nata il 01/09/1980<br>residente in VIA (                                                                                                    | ollo non valida com<br>GIA codice fiscale E<br>a SAN BENEDET<br>DEL TRONTO (AI<br>O codice fiscale BN<br>a SAN BENEDET<br>JALILEI, 132 MO<br>codice fiscale BNC<br>a SAN BENEDET<br>JALILEI, 5 MONS.                                                                                                    | e ricevuta - iscritzione al servizio Trasporto<br>INCGRG15E45H769Q<br>TO DEL TRONTO (AP) residente in VIA GALILEI, 132<br>P)<br>CMRA81L01H769J<br>TO DEL TRONTO (AP)<br>ISSAMPOLO DEL TRONTO (AP)<br>RSO80P41H769I<br>TO DEL TRONTO (AP)<br>AMPOLO DEL TRONTO (AP)                                                                                                    |                                  |  |       |  |
| Stampa di contro<br>DATI ISCRITTO<br>BIANCHI GIOR<br>nata il 05/05/2015<br>MONSAMPOLO<br>DATI PADRE<br>BIANCHI MARIA<br>nato il 01/07/1981<br>residente in VIA (<br>DATI MADRE<br>BIANCHI ROSA<br>nata il 01/09/1980<br>residente in VIA (<br>ALTRI DATI                                                                                                    | ollo non valida com<br>GIA codice fiscale E<br>a SAN BENEDET<br>DEL TRONTO (AI<br>O codice fiscale BN<br>a SAN BENEDET<br>SALILEI, 132 MON<br>codice fiscale BNC<br>a SAN BENEDET<br>SALILEI, 5 MONS.                                                                                                    | e ricevuta - iscritzione al servizio Trasporto<br>INCGRGI 5E45H769Q<br>TO DEL TRONTO (AP) residente in VIA GALILEI, 132<br>P)<br>CMRA81L01H769J<br>TO DEL TRONTO (AP)<br>ISAMPOLO DEL TRONTO (AP)<br>RSO80P41H7691<br>TO DEL TRONTO (AP)<br>AMPOLO DEL TRONTO (AP)                                                                                                    |                                  |  |       |  |
| Stampa di contro<br>BIANCH GIORE<br>nata i 05/05/2015<br>MONSAMPOLO<br>DATI PADRE<br>BIANCH MARRE<br>BIANCH MARRE<br>BIANCH ROSA<br>nata i 01/07/1981<br>residente in VIA (C<br>DATI MADRE<br>BIANCH ROSA<br>nata i 01/09/1980<br>residente in VIA (C<br>ALTRI DATI<br>TELEFONO 1:2<br>TELEFONO 2:                                                                                                    | Ilo non valida com<br>Ila codice fiscale E<br>a SAN BENEDET<br>DEL TRONTO (AI<br>O codice fiscale BNC<br>a SAN BENEDET<br>GALILEI, 132 MON<br>codice fiscale BNC<br>a SAN BENEDET<br>GALILEI, 5 MONS.<br>331234567                                                                                                    | e ricevuta - iscrizione al servizio Trasporto<br>INCGRG15E45H769Q<br>TO DEL TRONTO (AP) residente in VIA GALILEI, 132<br>P)<br>CMRA8IL01H769J<br>TO DEL TRONTO (AP)<br>ISAMPOLO DEL TRONTO (AP)<br>RSO80P41H769I<br>TO DEL TRONTO (AP)<br>AMPOLO DEL TRONTO (AP)                                                                                                    |                                  |  |       |  |
| Stampa di contro<br>BIANCH GIOR<br>nata il 0505/2015<br>MONSAMPOLO<br>DATI PADRE<br>BIANCH MARRI<br>nato il 01071981<br>residente in VIA O<br>DATI MADRE<br>BIANCH ROSA<br>nata il 01090/1980<br>residente in VIA O<br>ALTRI DATI<br>TELEFONO 12:<br>TELEFONO 2:<br>TELEFONO 2:<br>TELEFONO 2:                                                                                                    | Ilo non valida com<br>JIA codice fiscale E<br>a SAN BENEDET<br>DEL TRONTO (AI<br>DEL TRONTO (AI<br>SAN BENEDET<br>GALILEI, 132 MON<br>codice fiscale BNC<br>a SAN BENEDET<br>GALILEI, 5 MONS.<br>131234567<br>LULARE PER CO                                                                                                    | e ricevuta - iscrizione al servizio Trasporto<br>INCGRG15E45H769Q<br>TO DEL TRONTO (AP) residente in VIA GALILEI, 132<br>P)<br>CMRA81L01H769J<br>TO DEL TRONTO (AP)<br>ISAMPOLO DEL TRONTO (AP)<br>RSOR0P41H769I<br>TO DEL TRONTO (AP)<br>AMPOLO DEL TRONTO (AP)<br>AMPOLO DEL TRONTO (AP)<br>MUNICAZIONI: 3331234567                                                                                                    |                                  |  |       |  |
| Stampa di contro<br>DATI ISCRITTO<br>BIANCH GIORC<br>nata il 05/05/2015<br>MONSAMPOLO<br>DATI PADRE<br>BIANCHI MARI<br>nato il 01/07/1981<br>residente in VIA C<br>DATI MADRE<br>BIANCHI ROSA<br>nata il 01/09/1980<br>residente in VIA C<br>ALTRI DATI<br>TELEFONO 1: 33<br>TELEFONO 1: 33<br>TELEFONO 1: 34<br>TELEFONO 1: 34<br>TELEFON                                                                                              | Ilo non valida com<br>IIA codice fiscale E<br>a SAN BENEDET<br>DEL TRONTO (AI<br>D codice fiscale BNC<br>codice fiscale BNC<br>codice fiscale BNC<br>ia SAN BENEDET<br>JALILEI, 132 MONS<br>331234567<br>LULARE PER COI<br>MUNICAZIONI: m                                                                                                    | e ricevuta - iscrizione al servizio Trasporto<br>INCGRGI 154511769O<br>TO DEL TRONTO (AP) residente in VIA GALILEI, 132<br>P)<br>CMRA81L01H769J<br>TO DEL TRONTO (AP)<br>SSAMPOLO DEL TRONTO (AP)<br>RSO80P41H769I<br>TO DEL TRONTO (AP)<br>AMPOLO DEL TRONTO (AP)<br>MUNICAZIONI: 3331234567<br>ario bianchi@mail.t                                                                                                    |                                  |  |       |  |
| Stampa di contro<br>DATI ISCRITTO<br>BIANCHI GIORG<br>nata il 05/05/2015<br>MONSAMPOLO<br>DATI PADRE<br>BIANCHI MARI<br>nato il 01/07/1981<br>residente in VIA (<br>DATI MADRE<br>BIANCHI ROSA<br>nata il 01/09/1980<br>residente in VIA (<br>ALTRI DATI<br>TELEFONO 1:33<br>TELEFONO 1:31<br>TELEFONO 1:31<br>TELEFONO 1:31<br>TELEFONO 1:31                                                                                                    | ollo non valida com<br>GIA codice fiscale E<br>a SAN BENEDET<br>DEL TRONTO (AI<br>O codice fiscale BN<br>a SAN BENEDET<br>SALILEI, 132 MON<br>codice fiscale BNC<br>a SAN BENEDET<br>SALILEI, 5 MONS<br>331234567<br>LULARE PER CO<br>MUNICAZIONI: m                                                                                                    | e ricevuta - iscrizione al servizio Trasporto<br>INCGRG15E45H769Q<br>TO DEL TRONTO (AP) residente in VIA GALILEI, 132<br>P)<br>CMRA81L01H769J<br>TO DEL TRONTO (AP)<br>ISSAMPOLO DEL TRONTO (AP)<br>RSO80P41H769I<br>TO DEL TRONTO (AP)<br>AMPOLO DEL TRONTO (AP)<br>MUNICAZIONI: 3331234567<br>ario.bianchi@mail.it                                                                                                    |                                  |  |       |  |
| Stampa di contro<br>BIANCH GIOR<br>nata i0 505.2015<br>MONSAMPOLO<br>DATI PADRE<br>BIANCH MARIN<br>nato i101/071981<br>residente in VIA O<br>DATI MADRE<br>BIANCH ROSA<br>nata i101/091980<br>residente in VIA O<br>ALTRI DATI<br>TELEFONO 1:<br>TELEFONO 2:<br>TELEFONO 2: | Ilo non valida com<br>Ila codice fiscale E<br>a SAN BENEDET<br>DEL TRONTO (AI<br>O codice fiscale BNC<br>a SAN BENEDET<br>GALILEI, 132 MON<br>codice fiscale BNC<br>a SAN BENEDET<br>GALILEI, 5 MONS.<br>331234567<br>LULARE PER CO<br>MUNICAZIONI: m                                                                                                    | e ricevuta - iscrizione al servizio Trasporto<br>INCGRG15E45H769Q<br>TO DEL TRONTO (AP) residente in VIA GALILEI, 132<br>P)<br>CMRA8IL01H769J<br>TO DEL TRONTO (AP)<br>ISAMPOLO DEL TRONTO (AP)<br>RSO80P41H769I<br>TO DEL TRONTO (AP)<br>AMPOLO DEL TRONTO (AP)<br>MUNICAZIONI: 3331234567<br>ario bianchi@mail.it                                                                                                    |                                  |  |       |  |
| Stampa di contro<br>BIANCH GIOR<br>nata il 05052015<br>MONSAMPOLO<br>DATI PADRE<br>BIANCHI MARRI<br>nato il 01071981<br>residente in VIA O<br>DATI MADRE<br>BIANCHI ROSA<br>nata il 010901980<br>residente in VIA O<br>ALTRI DATI<br>TELEFONO 12:<br>TELEFONO 12:<br>TELEFONO 12:<br>TELEFONO 12:<br>TELEFONO 12:<br>TELEFONO 12:<br>TELEFONO 12:<br>TELEFONO 12:<br>TELEFONO 12:<br>TELEFONO 12:<br>TELEFONO 12:<br>TELEFONO 12:<br>TELEFONO 12:<br>TELEFONO 12:<br>TELEFONO 12:<br>TELEFONO 12:<br>TELEFONO 12:<br>TELEFONO 12:<br>DATI ISCRIZION<br>PLESSO: SECON                                                                                                    | Ilo non valida com<br>JIA codice fiscale E<br>a SAN BENEDET<br>DEL TRONTO (AI<br>Codice fiscale BNC<br>a SAN BENEDET<br>GALILEI, 132 MON<br>codice fiscale BNC<br>a SAN BENEDET<br>GALILEI, 5 MONS<br>331234567<br>LULARE PER CO<br>4/UNICAZIONI: m<br>NE<br>IDARIA STELLA                                                                                                    | e ricevuta - iscrizione al servizio Trasporto<br>ININGRG15E45H769Q<br>TO DEL TRONTO (AP) residente in VIA GALILEI, 132<br>P)<br>CMRA8IL01H769J<br>TO DEL TRONTO (AP)<br>ISAMPOLO DEL TRONTO (AP)<br>AMPOLO DEL TRONTO (AP)<br>AMPOLO DEL TRONTO (AP)<br>MUNICAZIONI: 3331234567<br>ario bianchi@mail.it                                                                                                    |                                  |  |       |  |
| Stampa di contro<br>BIANCH GIOR<br>nata il 05:05/2015<br>MONSAMPOLO<br>DATI PADRE<br>BIANCHI MARR<br>nato il 01:07/1981<br>residente in VIA (<br>DATI MADRE<br>BIANCHI ROSA<br>nata il 01:09/1980<br>residente in VIA (<br>ALTRI DATI<br>TELEFONO 1: 33<br>TELEFONO 1: 33<br>TELEFONO 1: 33<br>TELEFONO 1: 33<br>TELEFONO 1: 33<br>TELEFONO 1: 33<br>TELEFONO 1: 33<br>TELEFONO 1: 33<br>TELEFONO 2: 1<br>DATI ISCRIZION<br>NOTE:                                                                                                    | Ilo non valida com<br>IlA codice fiscale E<br>a SAN BENEDET<br>DEL TRONTO (AI<br>D codice fiscale BNC<br>codice fiscale BNC<br>codice fiscale BNC<br>codice fiscale BNC<br>codice fiscale BNC<br>codice fiscale BNC<br>sa SAN BENEDET<br>SALILEI, 52 MONS<br>331234567<br>LULARE PER CO<br>MUNICAZIONI: m<br>NE<br>DDARIA STELLA                                                                                                    | e ricevuta - iscrizione al servizio Trasporto<br>INCGRG15E4591769Q<br>TO DEL TRONTO (AP) residente in VIA GALILEI, 132<br>P<br>CMRA81L01H769J<br>TO DEL TRONTO (AP)<br>SSAMPOLO DEL TRONTO (AP)<br>RSO80P41H769I<br>TO DEL TRONTO (AP)<br>AMPOLO DEL TRONTO (AP)<br>MUNICAZIONI: 3331234567<br>ario bianchi@mail.t                                                                                                    |                                  |  |       |  |
| Stampa di contro<br>DATI ISCRITTO<br>BIANCHI GIORG<br>nata il 05/05/2015<br>MONSAMPOLO<br>DATI PADRE<br>BIANCHI MARII<br>nato il 01/07/1981<br>residente in VIA (<br>DATI MADRE<br>BIANCHI ROSA<br>nata il 01/09/1980<br>residente in VIA (<br>ALTRI DATI<br>TELEFONO 1: 33<br>TELEFONO 1: 33<br>TELEFONO 1: 32<br>TELEFONO 1: 32<br>TELEF                                                                                              | Ilo non valida com<br>GIA codice fiscale E<br>a SAN BENEDET<br>DEL TRONTO (Al<br>O codice fiscale BNC<br>a SAN BENEDET<br>SALILEI, 132 MON<br>codice fiscale BNC<br>to a SAN BENEDET<br>SALILEI, 132 MON<br>S31234567<br>LULARE PER CO<br>MUNICAZIONI: m<br>NE<br>DARIA STELLA<br>re diritto alla riduzi                                                                                                    | e ricevuta - iscrizione al servizio Trasporto<br>INCGRGI 5E4511769Q<br>TO DEL TRONTO (AP) residente in VIA GALILEI, 132<br>P)<br>CMRA81L01H769J<br>TO DEL TRONTO (AP)<br>SSAMPOLO DEL TRONTO (AP)<br>RSO80P41H769I<br>TO DEL TRONTO (AP)<br>AMPOLO DEL TRONTO (AP)<br>MUNICAZIONE: 3331234567<br>ario bianchi@mail.it                                                                                                    |                                  |  |       |  |
| Stampa di contro<br>BIANCH GIOR<br>nata i0 505.2015<br>MONSAMPOLO<br>DATI PADRE<br>BIANCH MARIN<br>nato i101/071981<br>residente in VIA O<br>DATI MADRE<br>BIANCH ROSA<br>nata i101/091980<br>residente in VIA O<br>ALTRI DATI<br>TELEFONO 12:<br>TELEFONO 12:<br>TELEFONO 12:<br>TELEFONO 12:<br>TELEFONO 12:<br>TELEFONO 12:<br>TELEFONO 12:<br>TELEFONO 12:<br>TELEFONO 12:<br>TELEFONO 12:<br>TELEFONO 12:<br>TELEFONO 12:<br>TELEFONO 12:<br>TELEFONO 12:<br>TELEFONO 12:<br>TELEFONO 12:<br>TELEFONO 12:<br>DATI ISCRIZION<br>PLESSO: SECON<br>OLASSE: 1<br>SEZIONE: C<br>01 Dichiara di avo<br>mengiore di 7.500                                                                                                    | ollo non valida com<br>GIA codice fiscale E<br>a SAN BENEDET<br>DEL TRONTO (AI<br>O codice fiscale BNC<br>a SAN BENEDET<br>SALILEI, 132 MON<br>codice fiscale BNC<br>a SAN BENEDET<br>SALILEI, 132 MON<br>SAN BENEDET<br>SALILEI, 5 MONS<br>SI 1234567<br>LULARE PER CO<br>MUNICAZIONI: m<br>VE<br>IDARIA STELLA<br>re diritto alla riduzi<br>101 €                                                                                                    | e ricevuta - iscrizione al servizio Trasporto<br>INCGRG15E45H769Q<br>TO DEL TRONTO (AP) residente in VIA GALILEI, 132<br>P)<br>CMRA81L01H769J<br>TO DEL TRONTO (AP)<br>ISAMPOLO DEL TRONTO (AP)<br>RSO80P41H769I<br>TO DEL TRONTO (AP)<br>AMPOLO DEL TRONTO (AP)<br>MUNICAZIONE 3331234567<br>ario bianchi@mail.it<br>one tariffaria in quanto ISEE inferiore a € 7.500,00: No, isee                                                                                                    |                                  |  |       |  |
| Stampa di contro<br>BIANCH GIORE<br>nata i0 505.2015<br>MONSAMPOLO<br>DATI PADRE<br>BIANCHI MARE<br>BIANCHI MARE<br>BIANCHI MARE<br>BIANCHI ROSA<br>nata i0 1070/1981<br>residente in VIA (C<br>DATI MADRE<br>BIANCHI ROSA<br>nata i0 1070/1981<br>residente in VIA (C<br>ALTRI DATI<br>TELEFONO 12:<br>TELEFONO 12:<br>TELEFONO 12:<br>TELEFONO 12:<br>TELEFONO 12:<br>TELEFONO 12:<br>TELEFONO 12:<br>TELEFONO 12:<br>TELEFONO 12:<br>TELEFONO 12:<br>TELEFONO 12:<br>TELEFONO 12:<br>TELEFONO 12:<br>DATI ISCRIZION<br>PLESSO: SECON<br>NOTE:<br>DATI ISCRIZIONE: C<br>01 Dichiara di ava<br>maggiore di 7.500<br>Q2 Valore ISEE p<br>03 Ulieriori figli c                                                                                                    | Ilo non valida com<br>JIA codice fiscale a<br>a SAN BENEDET<br>DEL TRONTO (AI<br>O codice fiscale BNC<br>a SAN BENEDET<br>SALILEI, 132 MON<br>codice fiscale BNC<br>codice fiscale BNC<br>a SAN BENEDET<br>SALILEI, 5 MONS<br>331234567<br>LULARE PER COI<br>MUNICAZIONI: m<br>NE<br>DARIA STELLA<br>re diritto alla riduzi<br>01 fe r'lano in coroso. 9                                                                                                    | e ricevuta - iscrizione al servizio Trasporto<br>INCGRG15E45H769Q<br>TO DEL TRONTO (AP) residente in VIA GALILEI, 132<br>P)<br>CMRA&IL01H769J<br>TO DEL TRONTO (AP)<br>ISAMPOLO DEL TRONTO (AP)<br>RS080P41H769I<br>TO DEL TRONTO (AP)<br>AMPOLO DEL TRONTO (AP)<br>MUNICAZIONI: 3331234567<br>ario bianchi@mail.it<br>one tariffaria in quanto ISEE inferiore a € 7.500.00: No, isee<br>785<br>Iservizio trasporto: No                                                                                                    |                                  |  |       |  |
| Stampa di contro<br>BIANCH GIOR<br>nata il 05052015<br>MONSAMPOLO<br>DATI PADRE<br>BIANCH MARRI<br>nato il 01071981<br>residente in VIA O<br>DATI MADRE<br>BIANCH ROSA<br>nata il 01070981<br>residente in VIA O<br>ALTRI DATI<br>TELEFONO 12:<br>TELEFONO 12:<br>TELEFONO 12:<br>TELEFONO 12:<br>TELEFONO 12:<br>TELEFONO 12:<br>TELEFONO 12:<br>DATI ISCRIZION<br>PLESSO: SECON<br>NOTE:<br>DATI ISCRIZIONE: C<br>01 Dichiara ai ruo<br>02 Valore ISEE po<br>01 Unici figlia o<br>02 Valore ISEE po<br>04 Allega fotcoro<br>04 Allega fotcoro<br>04 Allega fotcoro<br>04 Allega fotcoro                                                                                                    | Ilo non valida com<br>JIA codice fiscale E<br>a SAN BENEDET<br>DEL TRONTO (AI<br>O codice fiscale BN<br>a SAN BENEDET<br>GALILEI, 132 MON<br>codice fiscale BNC<br>a SAN BENEDET<br>GALILEI, 5 MONS.<br>331234567<br>LULARE PER CO.<br>MUNICAZIONI: m<br>VE<br>iDARIA STELLA<br>re diritto alla riduzi<br>(J) f<br>er l'anno in conso: 9<br>(J) en con chi interto -                                                                                                 | e ricevuta - iscrizione al servizio Trasporto NNGGRG15E45H769Q TO DEL TRONTO (AP) residente in VIA GALILEI, 132 P) CMRASIL01H769J TO DEL TRONTO (AP) SSAMPOLO DEL TRONTO (AP) SSAMPOLO DEL TRONTO (AP) MUNICAZIONI: 3331234567 ario.bianchi@mail.it one tariffaria in quanto ISEE inferiore a € 7.500,00: No, isee 785 servizio trasporte: No neuto di identità: Si elio fasca di riorizione: No                                                                                                    |                                  |  |       |  |
| Stampa di contro<br>DATI ISCRITTO<br>BIANCH GIOR<br>nata il 05/05/2015<br>MONSAMPOLO<br>DATI PADRE<br>BIANCHI MARI<br>nato il 01/07/1981<br>residente in VIA C<br>DATI MADRE<br>BIANCHI ROSA<br>nata il 01/09/1980<br>residente in VIA C<br>ALTRI DATI<br>TELEFONO 1: 33<br>TELEFONO 1: 33<br>TELEFONO 1: 33<br>TELEFONO 1: 33<br>TELEFONO 1: 33<br>TELEFONO 1: 33<br>TELEFONO 1: 33<br>TELEFONO 2:<br>EMAIL PER CON<br>NOTE:<br>DATI ISCRIZION<br>VITE:<br>0 Dichiara di ave<br>maggiore di 7:500<br>Cl Valeri SEE pi<br>03 Ulteriori figli e<br>04 Allega fotocop<br>05 Allega ISEE (<br>06 Moddità di pay                                                                                                    | Ilo non valida com<br>IIA codice fiscale B<br>a SAN BENEDET<br>DEL TRONTO (AI<br>D codice fiscale BDT<br>a SAN BENEDET<br>SALILEI, 132 MON<br>codice fiscale BNC<br>codice fiscale BNC<br>a SAN BENEDET<br>SALILEI, 5 MONS<br>331234567<br>LULARE PER CO<br>MUNICAZIONI: m<br>NE<br>DDARIA STELLA<br>re diritto alla riduzi<br>(0) 6<br>er l'anno in corso: 9<br>he usufruisono del<br>i del proprio docur<br>olo per chi rientra a<br>mento: In un 'unic            | e ricevuta - iscrizione al servizio Trasporto<br>INCGRGI SE45H769Q<br>TO DEL TRONTO (AP) residente in VIA GALILEI, 132<br>P)<br>CMRA81L01H769J<br>TO DEL TRONTO (AP)<br>SSAMPOLO DEL TRONTO (AP)<br>RS080P41H769I<br>TO DEL TRONTO (AP)<br>AMPOLO DEL TRONTO (AP)<br>MUNICAZIONI: 3331234567<br>ario.bianchi@mail.t<br>MUNICAZIONI: 3331234567<br>ario.bianchi@mail.t                                                                                                    |                                  |  |       |  |
| Stampa di contro<br>DATI ISCRITTO<br>BIANCHI GIORG<br>nata il 05/05/2015<br>MONSAMPOLO<br>DATI PADRE<br>BIANCHI MARI<br>nato il 01/07/1981<br>residente in VIA (<br>DATI MADRE<br>BIANCHI ROSA<br>nata il 01/09/1980<br>residente in VIA (<br>ALTRI DATI<br>TELEFONO 1: 33<br>TELEFONO 1: 33<br>TELEFONO 1: 33<br>TELEFONO 1: 33<br>TELEFONO 1: 33<br>TELEFONO 1: 33<br>TELEFONO 1: 32<br>TELEFONO 1: 32<br>TELEFO                                                                                              | Ilo non valida com<br>GIA codice fiscale E<br>a SAN BENEDET<br>DEL TRONTO (A)<br>O codice fiscale BNC<br>a SAN BENEDET<br>SALILEI, 132 MON<br>codice fiscale BNC<br>in SAN BENEDET<br>SALILEI, 132 MON<br>SALILEI, 5 MONS<br>SALIZATONICAZIONI: m<br>NE<br>DARIA STELLA<br>re diritto alla riduzi<br>(01 €<br>re l'anno in corso: 9<br>he usufruiscono del<br>i del proprio docur<br>olo per chi rientra n<br>gamento: In un'unic                                    | e ricevuta - iscrizione al servizio Trasporto<br>INCGCRG15E4511769Q<br>TO DEL TRONTO (AP) residente in VIA GALILEI, 132<br>P)<br>CMRA81L01H769J<br>TO DEL TRONTO (AP)<br>SSAMPOLO DEL TRONTO (AP)<br>RSO80P41H769I<br>TO DEL TRONTO (AP)<br>AMPOLO DEL TRONTO (AP)<br>AMPOLO DEL TRONTO (AP)<br>MUNICAZIONI: 3331234567<br>ario bianchi@mail.it<br>MUNICAZIONI: 3331234567<br>ario bianchi@mail.it<br>one tariffaria in quanto ISEE inferiore a € 7.500.00: No, isee<br>785<br>I servizio trasporto: No<br>mento di identifi: Si<br>elle fasee di riduzione): No<br>a rata: intero importo entro il 30/09/2022 |                                  |  |       |  |
| Stampa di contro<br>BIANCH GIOR<br>nata i0 505/2015<br>MONSAMPOLO<br>DATI PADRE<br>BIANCH MARR<br>Nata i0 505/2015<br>MONSAMPOLO<br>DATI PADRE<br>BIANCH MARA<br>nata i0 10/70/1981<br>residente in VIA (<br>DATI MADRE<br>BIANCH ROSA<br>nata i0 10/70/1981<br>residente in VIA (<br>ALTRI DATI<br>TELEFONO 12:<br>TELEFONO 12:<br>TELEFONO 12:<br>TELEFONO 12:<br>TELEFONO 12:<br>TELEFONO 12:<br>TELEFONO 12:<br>TELEFONO 12:<br>TELEFONO 12:<br>DATI ISCRIZION<br>PLESSO: SECON<br>OL DI chiara di ave<br>maggiore di 7:500<br>(2 Valore ISEE p)<br>03 Ulleriori figli (<br>04 Allega Istee (s)<br>06 Modalità di pa                                                                                                    | Ilo non valida com<br>Ila codice fiscale E<br>a SAN BENEDET<br>DEL TRONTO (AI<br>O codice fiscale BNC<br>a SAN BENEDET<br>GALILEI, 132 MON<br>codice fiscale BNC<br>a SAN BENEDET<br>GALILEI, 132 MON<br>SAN BENEDET<br>GALILEI, 5 MONS.<br>331234567<br>LULARE PER CO<br>MUNICAZIONI: m<br>NE<br>DARIA STELLA<br>re diritto alla riduzi<br>01 e<br>r fanno in corso: 9<br>he susfruiscono del<br>ia del proprio docu:<br>00 per chi rienta n<br>gamento: In un'unic | e ricevuta - iscrizione al servizio Trasporto<br>NCGRG15E45H769Q<br>TO DEL TRONTO (AP) residente in VIA GALILEI, 132<br>P)<br>CMRASIL01H769J<br>TO DEL TRONTO (AP)<br>SSAMPOLO DEL TRONTO (AP)<br>RSO80P41H769I<br>TO DEL TRONTO (AP)<br>AMPOLO DEL TRONTO (AP)<br>MUNICAZIONI: 3331234567<br>ario bianchi@mail.it<br>one tariffaria in quanto ISEE inferiore a € 7.500.00: No, isee<br>785<br>servizio trasporto: No<br>mento di identità: Si<br>elle fasee di riduzione): No<br>a rata: intero importo entro il 30/09/2022                                                                                   |                                  |  |       |  |

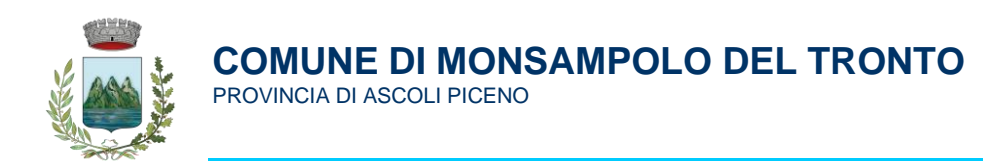

## 3. Pagamento servizi con PagoPa

Per chi lo desidera può effettuare il pagamento dei servizi utilizzando la modalità online PagoPA. Per effettuare il pagamento sarà sufficiente cliccare sul pulsante "Pagamenti" nel menù a sinistra e selezionare il pulsante "Ricarica online".

| =      | PlanetSchool      |   |    |            |                 |                        |        |
|--------|-------------------|---|----|------------|-----------------|------------------------|--------|
| ♠      | Home              |   | at | •          |                 |                        |        |
|        |                   |   |    |            |                 | RIEPILOGO PER SERVIZIO |        |
|        | Servizi           | > |    | Servizio   |                 |                        | Prezzo |
| 0      | Pagamenti         | > | €  | Prospetto  | pagamenti       |                        |        |
| *      | Gestione          | > | €  | Prospetto  | ruoli           |                        |        |
| Î      | Documenti         | > | 1  | Ricarica c | online          |                        |        |
| $\geq$ | Contatti          |   |    | Storico pa | agamenti online |                        |        |
| 0      | Info              |   |    |            |                 |                        |        |
| 1      | LogOut            |   |    |            |                 |                        |        |
| Ø      | Iscrizione online |   |    |            |                 |                        |        |
|        |                   |   |    |            |                 |                        |        |

Si aprirà un nuovo modulo in cui andranno indicati il servizio utilizzato (1), lo studente che utilizzerà il servizio (2) e l'importo che si desidera caricare (3); a seguire si dovrà cliccare su "AGGIUNGI" (4) per la convalida dei dati.

Dal menù "PAGA CON:" in basso a sinistra selezionare la modalità di pagamento PagoPA (5) e successivamente cliccare su "PAGA" (6), verrete reindirizzati al modulo PagoPA in cui si potrà completare la procedura di pagamento.

| ■ PlanetSchool                                                                                                    | 8       | j 🖙         | 2 7            |
|----------------------------------------------------------------------------------------------------|---------|-------------|----------------|
| RICARICA ONLINE                                                                                                    |         |             |                |
| Selezionare il stanp e lo studente, quindi inserire l'importo da ricaricare e cliccare su "Aggiungi".<br>Terminato l'Insl 1 to cliccare su "Paga", verrete reinderizzati sulla pagina di pagamento sicura della banca per pagare con 2 di credito.<br>E' possibile in 1 importo max di € 150 |         |             |                |
| SERVIZIO: TUDENTE:                                                                                                    |         |             | •              |
|                                                                                                    |         |             | 1,00 €         |
|                                                                                                    |         | 4           | AGGIUNGI       |
| Nominativo                                                                                                    | Importo | Commissione | Totale         |
| ×                                                                                                    | 1,00€   | 0,00€       | 1,00 €         |
|                                                                                                    | 1,00 €  | 0,00 €      | 1,00 €         |
| PAGA CON:• pagoPA MPay (Regione Marche)                                                                                                    |         | 6           | SVUOTA<br>PAGA |
|                                                                                                    |         |             |                |